How to Create Your Undergraduate Gate 2 Application

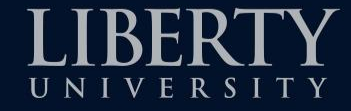

Note: This tutorial is intended as a tool to assist students in submitting their Gate 2 Program Status Check Application. The information and requirements in this tutorial are provided as a foundational overview of the application, but the School of Education maintains the authority to make adjustments to the application as deemed necessary by program requirements. Requirements may be changed, term to term, without notice contained in this tutorial.

# **Creating Your Application**

- Once you have registered your account with LiveText, go to <u>www.LiveText.com</u>
- Click "Login"
- Sign in to your account

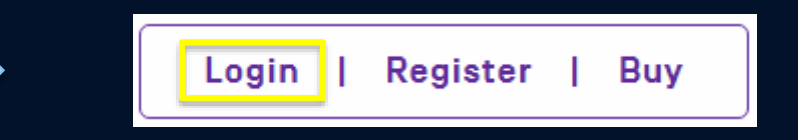

| Sign In               |          |
|-----------------------|----------|
| Username              | Password |
| Sign In               |          |
| Forgot Your Password? |          |

- Click LiveText Docs
- Select + New
- Click on Gate Applications and select "Undergraduate Gate 2 Application TEMPLATE"
- Scroll down and click Create Document

#### Choose Template

Search by template name...

▼ VA: Liberty University

Assignments

#### Gate Applications

Ed.S and Ed.D Gate 2 Licensure Application TEMPLATE

EDCE 698 Practicum Application TEMPLATE

Graduate Gate 2 Application for Admission to M.Ed. in School Counseling Program TEMPLATE - Updated February 2018

Graduate Gate 3 Add-On Licensure Application TEMPLATE

Graduate Gate 3 Advanced Licensure Application TEMPLATE

Graduate Gate 3 Initial Licensure Application TEMPLATE

Graduate Gate 3 Licensure - EDUC 799 Internship Application TEMPLATE

Graduate Gate 3 Non-Licensure Application TEMPLATE

Graduate Gate 3 School Counseling Internship Application TEMPLATE

Undergraduate Gate 2 Application TEMPLATE

Undergraduate Gate 3 Application TEMPLATE

- Title the application with your first and last name
- then click "OK"

| Please provide a title |             |        |
|------------------------|-------------|--------|
| Jane Doe               |             |        |
|                        | ОК          | Cancel |
|                        | DOF Notific | ation  |

#### Now you have created your Gate 2 Application!

# **Editing Your Application**

• At the beginning of each heading, you will see buttons such as this

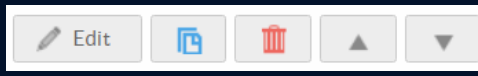

- Once you click on edit, you can makes changes to that section and add attachments
- To add an attachment or image select "Edit" then "Upload New File" then you can choose the file from your computer

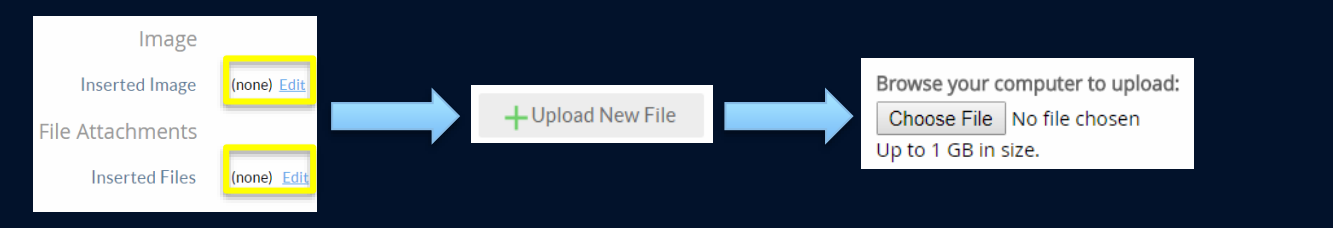

that will take

 Once you have finished editing a section, select Save & Finis you back to the rest of the application

## **Candidate Information**

0

#### Candidate Information Form

| 🥒 Edit | Ē | Ш. |  |
|--------|---|----|--|
|--------|---|----|--|

#### Please complete all portions of chart below.

| Full Name:                                                              | Maiden:         | LU ID:                                   |
|-------------------------------------------------------------------------|-----------------|------------------------------------------|
| Degree/Licensure Endorsement Area(s):                                   | Cumulative GPA: | LU Email:                                |
| Local Address:                                                          | Phone:          | Gender:                                  |
| Semester you plan to take EDUC 225/226 OR EDUC 235/236 (ex: Fall 2016): |                 | Ethnicity (for reporting purposes only): |

This is where you will fill out your personal information
 \*Note – Degree/Licensure Endorsement area is what your major is, not
 your cognate

-ex. "Elementary Ed. (Science)" or "Kinesiology with Teacher Licensure"

## Candidate's Photo

#### Candidate's Photo

#### Place a photo of yourself here.

Your appearance should be in professional dress code.

- You will attach a professional picture here
- Make sure you meet professional dress standards and you are alone in the photo.
- Consider: Would this picture be appropriate to include in an employer application?

# **Degree Completion Plan Audit**

 Follow these instructions to attach your DCPA to your application

#### Degree Completion Plan Audit

#### Attach DCPA.

- Attach your DCP Audit which shows (PDF file preferred):
  - Major with Teacher Licensure
  - Cumulative GPA must be 3.0 or above
  - EDUC 125 Completion with a "C" or higher
- See directions for the DCP Audit below:
  - · Login to ASIST
  - · Click on Student
  - Click on Student Records
  - · Click on Degree Completion Plan Audit
  - · Save the document as a PDF
    - To do this, you can download and save the file OR click Print and select "Save as PDF."
  - · Attach your PDF document to your LiveText application

# **Required Licensure Tests**

- Here you will fill in your test scores for the licensure tests you have taken for Gate 2
- If you use VCLA and Praxis Core scores you will also need to attach the official score sheets
- If you use SAT or ACT scores you still need to fill in this box with your scores and they will be checked based on what Liberty University has on file

| TEST                 | DATE REQUIREMENT      | REQUIRED PASSINGSCORE | PROBATION SCORE | MY SCORE |
|----------------------|-----------------------|-----------------------|-----------------|----------|
| Praxis I: Math       | Taken before 1/1/2014 | 178                   | 172             |          |
| Praxis I: Reading    | Taken before 1/1/2014 | 178                   | 172             |          |
| Praxis I: Writing    | Taken before 1/1/2014 | 176                   | 172             |          |
| Praxis I: Composite  | Taken before 1/1/2014 | 532                   |                 |          |
|                      |                       |                       |                 |          |
| Praxis Core: Math    | Taken after 1/1/2014  | 150                   |                 |          |
| Praxis Core: Reading | Taken after 1/1/2014  | 156                   |                 |          |
| Praxis Core: Writing | Taken after 1/1/2014  | 162                   |                 |          |
|                      |                       |                       |                 |          |
| VCLA: Reading        |                       | 235                   |                 |          |
| VCLA: Writing        |                       | 235                   |                 |          |
| VCLA: Composite      |                       | 470                   |                 |          |
|                      |                       |                       |                 |          |
| SAT: Math            | Taken after 4/1/1995  | 530                   |                 |          |
| SAT: Verbal          | Taken after 4/1/1995  | 530                   |                 |          |
| SAT: Composite       | Taken after 4/1/1995  | 1100                  |                 |          |
|                      |                       |                       |                 |          |
| ACT: Math            | Taken after 4/1/1995  | 22                    |                 |          |
| ACT: English+Reading | Taken after 4/1/1995  | 46                    |                 |          |
| ACT: Composite       | Taken after 4/1/1995  | 24                    |                 |          |

## Autobiographical Sketch

• Here you will attach the Autobiographical Sketch you completed in EDUC 220 or 221

Autobiographical Sketch

Please attach the Autobiographical Sketch completed in EDUC 220 or 221.

## 30 Hour Practicum Paperwork

 Here you will need to attach your completed <u>Field Experience Workbook</u>, <u>Evaluation</u>, and <u>Attendance Log</u>

\* Note - Don't forget to include a photo of the school on question 1 of the workbook

## **Background Check and Fingerprinting**

- Here you will attach the official results for your <u>Criminal</u> <u>Background</u>, <u>FBI Fingerprint</u> and <u>VA Child Abuse</u> checks
- Individual state child abuse clearances are required for states in which you have resided during the last five years. These can be purchased through the <u>SOE</u> <u>background website/vendor.</u>
  - At this time, candidates are only responsible for states as listed and provided on this website under "Package Selection > Education > Child Abuse Clearances.

\*The next 3 slides will show examples of Criminal Background, FBI Fingerprint and VA Child abuse official results

### Background Check- Criminal Background Results

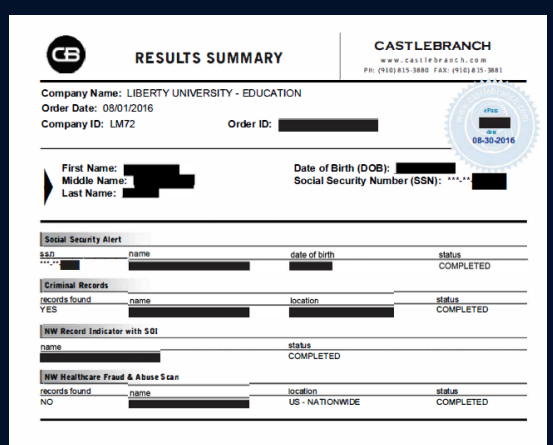

All earstress have a minimum scop of 2 years unlines obtained in the proceeding secols may have by the individual in question. A series of dealinesis, including all or core contribution of the following, was used in a property base varies can due to that the dealess, sen, etc., and social security number Crimin directory prevently do not induce a spatial security number. As a result, Caleb Brach makes on data or guarantee that there encode based to be induced, and a security and the deale security and the dealer of the dealer of the strategies of the dealer of the dealer of the dealers, the space by the induced on other que to the matched CaleB Brach region all operations to investigate any chains that their process are not baker (if as individual in question. For questions concerning these most private all (if a 94.55.880).

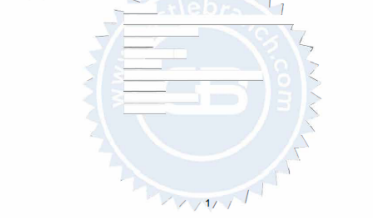

#### Background Check - FBI Fingerprint Results

1-787 (Rev. 01-23-2015)

U.S. Department of Justice Federal Bureau of Investigation Criminal Justice Information Services Division Clarksburg, WV 26306

DATE: 08-09-2016

XXXXXXXXXXXXXXXXX

The Criminal Justice Information Services (CJIS) Division of the Federal Bureau of Investigation has completed the following fingerprint submission:

Subject Name

Search Completed Result 08-09-2016

A SEARCH OF THE FINGEPREINTS PROVIDED BY THIS INDIVIDUAL HAS REVEALED NO PRIOR ARREST DATA AT THE FEI. THIS DOES NOT PRECLUDE FURTHER CRIMINAL HISTORY AT THE STATE OR LOCAL LEVEL.

Social Security number: XXX-XX-XXXX

The result of the above response is only effective for the date the submission was originally completed. For more updated information, please submit new fingerprints of the subject.

In order to protect Personally Identifiable Information, as of August 17, 2009, FBI policy has changed to no longer return the fingerprint cards. This form will serve as the FBI's official response.

This Identity History Summary (IdHS) is provided pursuant to 28 CFR 16:30-16:34 solely for you to conduct a personal review and/or obtain a change, correction, or updating of your record. This IdHS is not provided for the purpose of licensing or employment or any other purpose enumerated in 28 CFR 20:33.

Any guestions may be addressed to the Customer Service Group at (304) 625-5590. You may also visit the Web site at www.fbi.gov for further instructions.

XXLEY

William G. McKingey Section Chief Biometric Services Section Criminal Justice Information Services Division

### Background Check – VA Child Abuse Results

| 11 East Main Street, 6" Roor, Ri         | chmérie VA3                                                                                                    | 23219-290    | JAN JAN      | 1 2 3 20      | 8                           | Search                    | h Fee           | \$10.00                     |
|------------------------------------------|----------------------------------------------------------------------------------------------------|--------------|--------------|---------------|-----------------------------|---------------------------|-----------------|-----------------------------|
| Cl<br>Pumose of Search, Check one:       | ENTRAL REGIS                                                                                                    | TRY SEAR     | Adaptiv      | Paranti       | GRIED                       | CH<br>Bhysitter/Fan       | nily Day C      | 270                         |
| CASA Children's Resid                    | Investigation of the second second se | yment [      | Custod       | Personne      |                             | ay Care Cen<br>/oluniteer | ter □ Fo<br>⊠Ot | ster Parent<br>her          |
| MAIL SEARCH RESULTS TO                   | : Agency, I                                                                                                    | ndMidua      | I or Aut     | orized        | Agent H                     | Payment/FIPS              | Code            | 111110                      |
| Address 18/4 Sir Tulor Drivo             |                                                                                                    |              |              |               |                             | (Use only if as           | signed by O     | BI-CRU)                     |
| Ca. Milmington                           | Shin NIC                                                                                                    | 7. 284       | 05           |               |                             |                           | 1.1.1           |                             |
| Carbot News Research Depar               | tmont                                                                                                    | Tel # 910    | 815 388      |               | a                           |                           |                 |                             |
| Contact Rame research service            | s@castieb                                                                                                    | ranch or     |              |               | -                           | Mandal                    | lory if agend   | y code                      |
| PART I: DE                               | TALS OF IN                                                                                                    | DIVIDUA      | WHOS         | ENAME         | MUST                        | ESEARCHE                  | D               | ned                         |
| Last Name                                | Fitst Name                                                                                                    |              |              |               | Full Midd                   | le Name-(giver            | at birth) - N   | o inifak                    |
|                                          | _                                                                                                    | _            |              |               | (if mot                     | an inita                  | I, indicate Tr  | tial Only 1                 |
| Makien Name (last name before marting    | e) Sex                                                                                                    |              |              | Date of Birth | MMDD                        | 0000                      | Race            |                             |
|                                          |                                                                                                    |              |              |               | - Contraction of the second |                           |                 |                             |
| Driver's License Number or ID #          | Social Sec                                                                                                    | unity Number | . /          | Other name    | s used; nb                  | knames, legal na          | ames (refer to  | instruction page            |
|                                          |                                                                                                    |              |              | -             |                             |                           |                 |                             |
| Current Address (Include Street # and Ap | (#)                                                                                                    | -            | 1            | City          |                             | State                     | Zip             | -                           |
|                                          |                                                                                                    |              |              | -             |                             |                           |                 |                             |
| Applicant's Pdor Addresses               |                                                                                                    |              |              |               |                             |                           | 1               |                             |
| Include Street # and Apt #               |                                                                                                    | City         |              | State         | Zip                         | Start Date                |                 | nd Date (MMYYY              |
| A//A                                     |                                                                                                    | NIA          |              |               | -                           | ,                         |                 | Λ.                          |
| N/A                                      |                                                                                                    | NIA          |              |               | A                           | 1                         | 14              | 4                           |
| MIA                                      |                                                                                                    | NIA          |              | +             | +                           | A                         | 1               | -                           |
| Marital Status Single Married            | Divorced V                                                                                                    | Nidowed 🔲    | Partner      | u have nev    | erbeen mi                   | arfed, write "NA".        |                 | 0                           |
| Last Name First Name                     | Full                                                                                                    | Middle Name  | Maiden Nr    | me            | Race                        | Sex                       |                 | Date of Birth               |
| A ( /                                    |                                                                                                    |              | Λ            | 1             | 11                          | A D Male                  | -               | -                           |
|                                          | A                                                                                                    |              | 1            | 1             | 1                           | Mab                       | Featile         |                             |
|                                          |                                                                                                    |              | VV           | 1             | /                           | 1 D Male                  | Female          | 1                           |
| List all of your children. If you h      | ave none, write                                                                                                    | e 'NA'. In   | cludie all a | duit childre  | an, step ar                 | nd foster childr          | en not livin    | g with you.                 |
| Last Name First Nam                      | e Ful<br>(g)                                                                                                    | Middle Nam   | me           | Relation      | nship                       | Sex                       |                 | Date of Birth<br>(MMDD/YYYY |
| . /                                      | 11                                                                                                    |              |              | A /           | /                           | A Male                    | - Female        | /                           |
| / / /                                    | At                                                                                                    |              | 1            | 1L            | 11                          | 4 I Male                  | - Femále        | $\langle$                   |
|                                          |                                                                                                    |              |              |               |                             |                           |                 |                             |

| VA Department of Social Services                        |
|---------------------------------------------------------|
| Office of Background Investigations – Search Unit       |
| 801 East Main Street, 6th Roor, Richmond, VA 23219-2901 |
|                                                         |

#### Central Registry Release of Information Form Search Fee \$10.00

PART & CERTIFICATION AND CONSENT FOR RELEASE OF INFORMATION

I hereby certify that the information contained on this form is true, correct and complete to the best of my knowledge. Pursuant to Section 2.2-3806 of the Code of Virginia, I authorize the release of personal information regarding me which has been maintained by either the Virginia Department of Social Services or any local department of social services which is related to any disposition of founded child abuse/neglect in which I am identified as responsible for such abuse/neglect. I have provided proof of my identity to the Notary Public prior to signing this in his/her presence.

| Signature of person whose name is being searched                                                                                                    | Parent or Guardian signature required for minor                                                                                        |
|----------------------------------------------------------------------------------------------------|----------------------------------------------------------------------------------------------------|
| (Sign in presence of Notary)                                                                                                    | children under the age of 18                                                                                                    |
| PARTIE CERTIFICATE OF AC                                                                                                    | KNOWLEDGEMENT OF NDIVIDUAL                                                                                                    |
| City/County of Lanch but?                                                                                                    | X2 4 2 1 1                                                                                                    |
| Commonwealth/State of VA                                                                                                    | COX COX                                                                                                    |
| Acknowledged before me this Dr day of December                                                                                                    | MELANIE HIMPEN                                                                                                    |
| 1                                                                                                    | Commonwealth of Virginia                                                                                                    |
| Aularinstepast Us #                                                                                                    | W Commission Expires Sept. 30, 20                                                                                                    |
| Notary Public Signature Nota                                                                                                    | ry Number                                                                                                    |
| My Commission Expires: 93011                                                                                                    | Matary Soal                                                                                                    |
| PART IV: CENTRAL REGISTRY FINDINGS - C                                                                                                    | OMPLETED BY CENTRAL REGISTRYSTAFF ONLY                                                                                                 |
| <ol> <li>We are unable to determine at this time if the individual<br/>Registry. Please answer the following questions and ret<br/>determination:</li> </ol>                                                                                                    | for whom a search has been requested is listed in the Centr<br>um to the Central Registry Unit in order for us to make a               |
| <ol> <li>We are unable to determine at this time if the individual<br/>Registry. Please answer the following questions and ret<br/>determination:</li> </ol>                                                                                                    | forwhom a search has been requested is listed in the Centr<br>um to the Central Registry Unit in order forus to make a                 |
| <ol> <li>We are unable to determine at this time if the individual<br/>Registry. Please answer the following questions and ret<br/>determination:</li> </ol>                                                                                                    | for whom a search has been requested is listed in the Centr<br>um to the Central Registry Unit in order for us to make a               |
| We are unable to determine at this time if the individual<br>Registry. Please answer the following questions and ret<br>determination:     Abricone and the second second s | for whom a search has been requested is listed in the Centr<br>um to the Central Registry Unit In order for us to make a               |
| We are unable to determine at this time if the individual<br>Registry. Please answer the following questions and ret<br>determination:                                                                                                    | for whom a search has been requested is listed in the Central<br>um to the Central Registry Unit In order for us to make a<br>Date:    |
| 1. We are unable to determine at this time if the individual<br>Registry. Please enswer the following questions and ret<br>determination:                                                                                                    | for whom a search has been requested is listed in the Centra<br>um to the Central Registry Unit in order for us to make a<br>Date:<br> |
| We are unable to determine at this time if the individual<br>Registry. Please answer the following questions and red<br>determination:     Advice:    Rever.    Rever.    Rev                                                                                                    | for whom a search has been requested is listed in the Central<br>moto the Central Registry Unit In order for us to make a<br>          |
| 1. We are unable to determine at this time if the individual<br>Registry. Please answer the following questions and ret<br>determination:  Acker:  Acker:  Demonstration of the determination provided by the Local Depution  Dept. of Social Services in refer                                                                                                    | for whom a search has been requested is listed in the Central<br>Im to the Central Registry Unit In order for us to make a<br>         |
| 1. We are unable to determine at this time if the individual<br>Registry Please enswer the following questions and ret<br>determination:  Alerker:                                                                                                    | for whom a search has been requested is listed in the Centra<br>Im to the Central Registry Unit In order for us to make a<br>          |
| 1. We are unable to determine at this time if the individual<br>Registry. Preses enswer the following questions and ret<br>determination:  Werker:                                                                                                    | tor whom a search has been requested is listed in the Centra<br>m to the Central Registry Unit in order for us to make a<br>           |

# Tuberculosis (TB) Clearance

- Make appointment at a health clinic for a TB test
  - The Liberty University Health Center on campus provides this free of charge for on campus students
  - Other options are local clinics or your family doctor
- Test typically takes 48 hours
  - Initial appointment
  - Return 48 hours later for test to be read
  - \*double check specific procedures with your health clinic
- Be sure to obtain documentation from your healthcare provider
  - Test must be negative
  - Results must be dated with the past 12 months from your application submission date
  - Documentation must be attached to your Gate 2 Application

### Christian Educators Association International-Membership Registration

#### • Go to <u>www.ceai.org</u> and follow these steps

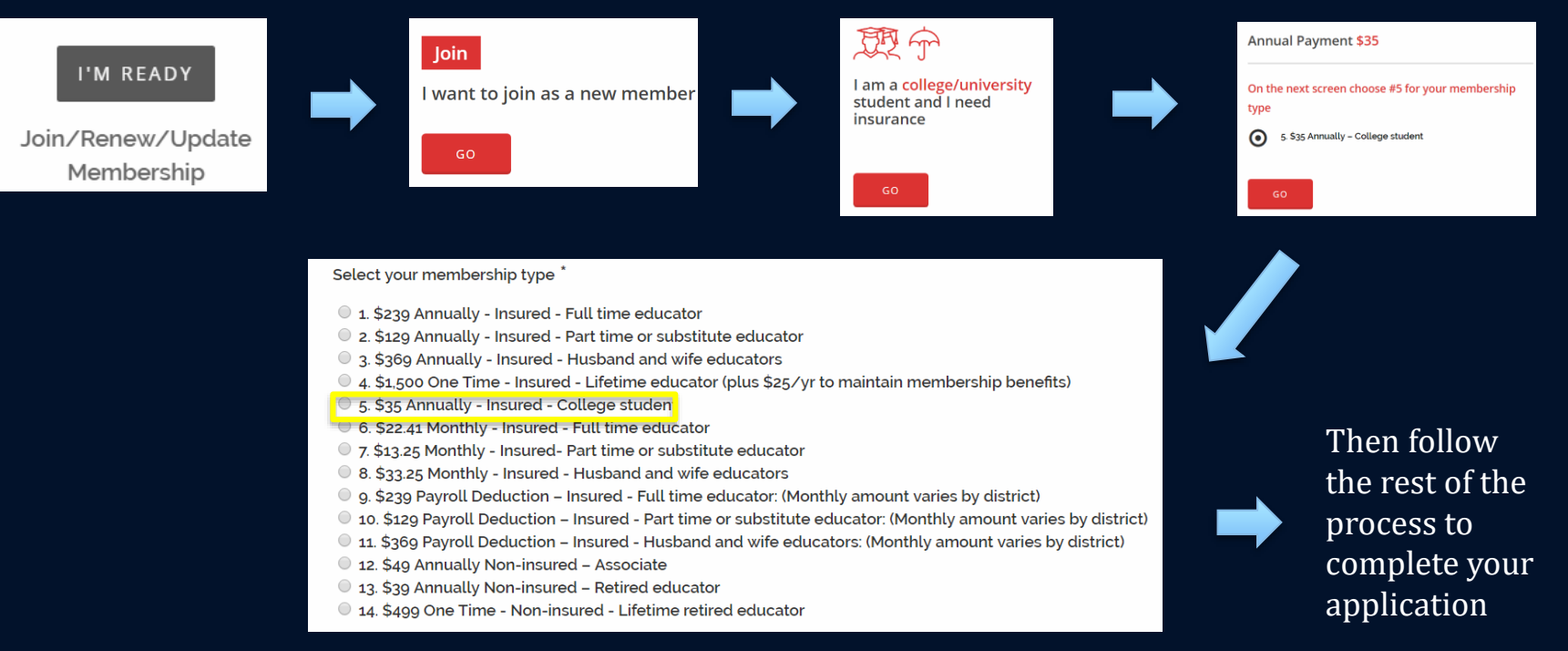

#### Christian Educators Association International-Proof of Membership Example

Membership

currently valid

must be

٠

| CERTIFICATI                                                                                                    | E OF INSURANCE                                                                                                    |
|----------------------------------------------------------------------------------------------------|----------------------------------------------------------------------------------------------------|
| INSURED                                                                                                    | 02/26/2018                                                                                                    |
| 1971 University Boulevard<br>Lynchburg, VA 162023                                                                                                    |                                                                                                    |
| This certificate is issued as a matter o<br>certificate holder. This certificate doe:<br>policies below.                                                                                                    | of information only and confers no rights upon the<br>s not amend, extend or alter the coverage afforded by the                                                                                                    |
| PRODUCER<br>Richard F. Jones, Jr., Agent Broker<br>3130 Broadway<br>PO Box 418131<br>Kansas City, MO 84141-8131                                                                                                    | COMPANY AFFORDING COVERAGE<br>Savers Property & Casualty Insurance Company                                                                                                    |
| COVERAGE<br>This is to certify that the policy of insu<br>above for the policy period indicated,<br>contract or other document with the re-<br>pertain, the insurance afforded by the<br>exclusions and conditions of such pol<br>claims. | urance listed below has been issued to the insured named<br>notwithstanding any requirement, term, or condition of any<br>espect to which this certificate may be issued or may<br>policies described herein is subject to all the terms,<br>licies. Limits shown may have been reduced by paid |
| TYPE OF INSURANCE<br>CEAI STUDENT EDUCATOR<br>PROFESSIONAL LIABILITY                                                                                                    | POLICY NUMBER                                                                                                    |
| LIMIT OF LIABILITY<br>\$2,000,000                                                                                                    |                                                                                                    |
| POLICY EFFECTIVE DATE<br>02/24/2018                                                                                                    | POLICY EXPIRATION DATE                                                                                                    |
|                                                                                                    | n.ll.                                                                                                    |

Authorized Representative

## Satisfactory Conduct

• Answer these yes or no questions

| Satisfactory Conduct |  |
|----------------------|--|
|                      |  |

| Satisfactory conduct: Have you ever been suspended or expelled?                                     | Yes | No |  |  |  |
|----------------------------------------------------------------------------------------------------|-----|----|--|--|--|
| If yes, please explain:                                                                             |     |    |  |  |  |
| OE questions: [If yes to either question, must appeal to Virginia Board of Education for licensure] |     |    |  |  |  |
| Have you ever been convicted of a felony?                                                           | Yes | No |  |  |  |
| Have you ever had a teaching license suspended or revoked in another state?                         | Yes | No |  |  |  |

## **VDOE** Notification

• You will need to initial the following statement after reading the notification from VDOE. You are not answering the questions below at this time; rather, you are simply acknowledging that you will have to answer these questions at Gate 4.

| Notification                                                                                                    | Initials |
|----------------------------------------------------------------------------------------------------|----------|
| I understand that in the future, if I will be applying to Gate 4 to obtain my VA state license, I will be reuqired to address the following questions on the application:                                                                                                    |          |
| 1. Have you ever been convicted of, or entered a plea of guilty or no contest to, a felony?                                                                                                    |          |
| 2. Have you ever been convicted of, or entered a plea of guilty or no contest to, a criminal offesne in another country?                                                                                                    |          |
| 3. Have you ever been convicted of, or entered a plea of guilty or no contest to, a misdemeanor involving a child (minor)?                                                                                                    |          |
| 4. Have you ever been convicted of, or entered a plea of guilty or no contest to, a misdemeanor involving drugs (not alcohol)?                                                                                                    |          |
| 5. Have you ever had a teaching, administrator, pupil personnel services, or other education-related certificate or license revoked, suspended,                                                                                                    |          |
| invalidated, cancelled, or denied by another state, territory, or country; surrendered such a license; or had any other adverse action taken against such a license?                                                                                                    |          |
| 6. Have you ever been the subject of a founded compalint of child abuse or neglect by a child protection agency?                                                                                                    |          |
| 7. Have you ever left any education- or school-related employment, voluntarily or involuntarily, while the subject of an investigation, inquiry,                                                                                                    |          |
| or review of alleged misconduct or when you had reason to believe an investigation of alleged misconduct was under way or imminent?                                                                                                    |          |
| 8. To your knowledge, are you currently the subject of any investigation, inquiry, or review of alleged misconduct that could warrant discipline<br>or termination by a school division or other education-related employer or an adverse action against a teaching, administrator, pupil<br>personnel services, or other education-related license or certificate? |          |

### Signature and Agreement Statements

• Be sure to read each statement carefully and initial that you have read each in the box provided

| understand that all requirements on this application must be completed prior to registering for EDUC 225/226, EDUC 235/236, EDUC            |  |
|----------------------------------------------------------------------------------------------------|--|
| 240, EDUC 317/318/319, EDUC 322/323/324, EDUC 360, EDUC 410/411, EDUC 415/416, EDUC 425, EDUC 435/436, EDUC                                 |  |
| 475/476/477, or KINE 245.                                                                                                    |  |
| understand that admission on "probation" will require a prerequisite override to register for EDUC classes. I will be unable to register    |  |
| electronically until I have been fully "accepted" to the Educator Preparation Provider (EPP) program. [NOTE: Print rubric with              |  |
| "probation" admission and drop off in SOE Lobby with Prerequisite Override form filled out for signature. Return to pick up signed form     |  |
| the next day.]                                                                                                    |  |
| understand the Gate 3 deadlines are as follows: September 1 to student teach in the following spring semester; February 1 to student        |  |
| teach the following fall semester.                                                                                                    |  |
| I understand that I am responsible for saving a hardcopy of my OFFICIAL licensure test score sheets. If I misplace my official score        |  |
| report, I am responsible for ordering a new set and paying the additional fee to the testing organization.                                  |  |
| I understand that I must meet Virginia passing scores on ALL licensure tests for my endorsement area, including VCLA, Praxis II/Subject     |  |
| Assessment (specific to endorsement area), and RVE (Elementary and Special Education only) BEFORE applying to student teach.                |  |
| (September 1 to student teach in the following spring semester and February 1 to student teach the following fall semester.) A copy of      |  |
| the official score sheet verifying my passing scores for each test must be submitted on my student teaching application.                    |  |
| l understand I must have a SSN to obtain Virginia Licensure.                                                                                |  |
| I understand that after I am accepted in the Educator Preparation Provider (EEP) program, I must MAINTAIN a 3.0 or above GPA EVERY          |  |
| semester to continue to stay enrolled in EDUC courses.                                                                                      |  |
| understand that after I am accepted in the Educator Preparation Provider (EEP) program, it is my responsibility to complete ALL             |  |
| coursework, including any CLEP and ICE exams, BEFORE my student teaching semester. ALL coursework, including any CLEP or ICE                |  |
| exams and transfer courses, must be completed at the time of my Gate 3 Application submission (see above submission dates).                 |  |
| I understand that I will not be permitted to participate in any of the follow during student teaching: NCAA sports, university sports, club |  |
| sports, theater productions, choral or instrumental groups, traveling ministry teams, resident assistant (RA) positions, working positions  |  |
| and other related activities.                                                                                                    |  |
| I understand that I am as I progress through the Educator Preparation Provider (EEP) program, I will be required to serve in various        |  |
| assigned field experience placements within the designated Local area. I understand it is my responsibility to provide my own               |  |
| transportation to report to my allocated field experience placements.                                                                       |  |
| I understand that I am responsible for additional background clearances as required by any school I am assigned to for my field             |  |
| experiences or as required by the Educator Preparation Provide (EPP) program.                                                               |  |
| MUSIC Candidates ONLY: I understand that I am responsible for successfully completing all components of the Keyboard Proficiency            |  |
| Exam prior to the submission of my Gate 3 Application (see above comments for Gate 3 deadlines).                                            |  |
| FACS & BUSI Ed. Candidates ONLY: I understand that I am responsible for successfully completing the Industry Certification Credential       |  |
| VDOE prior to Gate 4.                                                                                                    |  |
|                                                                                                    |  |

## How to Submit

Once you have finished editing your application scroll to the top of the application and follow these instructions to submit your application for review

#### How to submit?

• Click "Submit this document for review" (at the top of this application).

1

- Type "Gate2" as username.
- Click on the shadow box that appears and then click -->"Submit for Review

\*Note – when typing "Gate2" as the username be sure there is no space between "Gate" and "2"